# 驱动安装操作手册

## 1 引言

#### 1.1 手册编写目的

为进一步优化营商环境,不断提升北京公共资源交易平台综合服 务质量,北京公共资源交易中心面向工程建设交易主体提供新版统一 驱动(以下简称新驱动)。

新驱动将于从 2023 年 6 月 5 日 0 时(以项目入场受理通过时间 为准)起开始使用,涉及到的范围包括:

监管级别:北京市、区两级。

行业:房建市政、园林绿化、交通、水利、勘察设计、铁路、民 航、军队、其他行业领域。

应用范围:交易系统、开评标系统、电子招标投标文件编制工具 所有涉及 CA 锁的操作(登录、签章、加解密)。

各单位可以访问北京市公共资源交易服务平台网站 (https://ggzyfw.beijing.gov.cn)"服务指南-下载专区-驱动专区 -驱动下载"栏目下载新版统一驱动压缩包并安装。

#### 1.2 使用对象

招标人、招标代理机构、投标人、监管服务人员

2

# 2 使用准备

#### 2.1 系统网址

北京市公共资源交易服务平台:

https://ggzyfw.beijing.gov.cn/index.html

#### 2.2 运行环境

为了本系统可以正常使用,请检查正在使用的计算机是否符合系统要求的最低配置,建议采用推荐配置。

| 项目     | 配置要求                                        |
|--------|---------------------------------------------|
| 操作系统   | Windows 7及以上(不支持 Windows xp 系统)             |
| 浏览器客户端 | Internet Explorer9.0及以上 <b>(推荐使用 IE11</b> ) |
| Office | Office2010 及以上版本                            |

### 2.3 支持数字证书类型

交易系统支持以下三种数字证书登录。如下图:

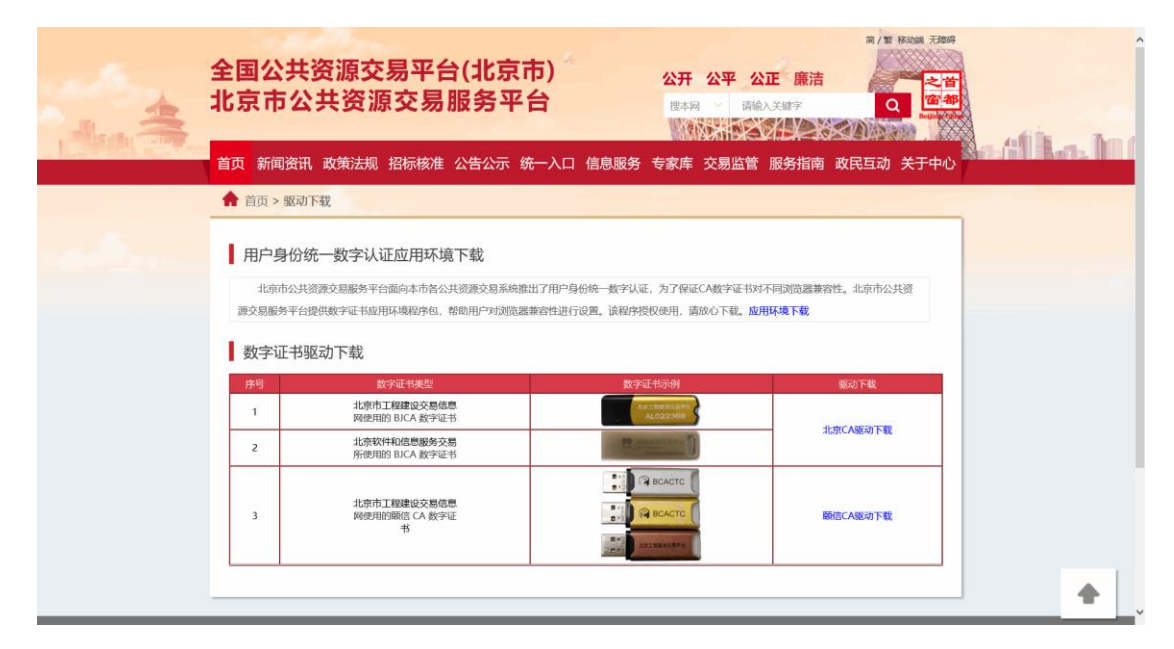

#### 支持数字证书类型

如需办理数字证书,请咨询数字证书办理电话。如下:

 北京CA: 010-58515511转0转0、010-62340312

 身份认证锁业务咨询电话
 颐信CA: 13263315965、15801120755、010-62340645

 电子印章: 010-56402171、010-83521515转6062

咨询电话

### 2.4 数字证书驱动安装

步骤 1:从北京市公共资源交易服务平台(https://ggzyfw.bei jing.gov.cn/index.html)中点击服务指南。如下图:

| ▲ 全国公共资源交易平台(北京市)<br>北京市公共资源交易服务平台            近、市公共资源交易服务平台             街面、新闻资讯 政策法规 招标核准 公告公示 统一入口 信息服务 专家库 交易监管 服务指南 政民互                                                                                                    | / 繁 終功線 无理時<br>Q<br>を計算<br>本<br>は<br>か<br>大<br>子<br>中<br>心<br>、<br>、<br>、<br>、<br>、<br>、<br>、<br>、<br>、<br>、<br>、<br>、<br>、                                  |
|----------------------------------------------------------------------------------------------------|----------------------------------------------------------------------------------------------------|
| <ul> <li>■個面面</li> <li>● 「通知面告」关于开展2022年度北京市评乐专家增选与续聘工作的通知</li> <li>● 「通知面告」关于开展2022年度北京市评乐专家增选与续聘工作的通知</li> <li>● 「通知面告」关于开展2022年度北京市评乐专家增选与续聘工作的通知</li> <li>● 「通知面告」关于开展2022年度北京市评乐专家增选与续聘工作的通知</li> <li>● 「新闻动志」」以政府采取政府作用充分释放</li> <li>● 「新闻动志」」以政府采取政府作用充分释放</li> <li>● 「新闻动志」」以政府采取政府作用充分释放</li> <li>● 「新闻动志」」政府采取达教作用充分释放</li> <li>● 「新闻动志」」政府采取达教作用充分释放</li> <li>● 「新闻动志」」政府采取达教作用充分释放</li> <li>● 「新闻动志」」政策不知,北京东城自例电子化政府采取项目落地</li> </ul> | [2022-06-28]<br>[2022-08-08]<br>[2022-08-02]<br>[2022-07-27]<br>[2022-07-27]<br>[2022-07-27]<br>[2022-07-25]<br>[2022-07-20]<br>[2022-07-19]<br>[2022-07-14] |
| ● 国务院信息                                                                                                    |                                                                                                    |

北京市公共资源交易服务平台首页

步骤 2: 点击下载专区-驱动专区-驱动下载, 链接至"驱动下载"

页面,选择需要的驱动进行下载并按照顺序依次安装。如下图:

| 全国公共资源:<br>北京市公共资 | 交易平台<br>源交易服 | (北京市)<br>服务平台 | 公开   | 开透明 王<br><sub>搜本网</sub> | 豆联共享<br>◇ <sub>请输</sub> | 服务高续 | <sup>商/繁</sup><br>改监 搭款 | 移动識 无障碍<br>范<br><b>之首</b><br>密都<br>Beijing control |  |
|-------------------|--------------|---------------|------|-------------------------|-------------------------|------|-------------------------|----------------------------------------------------|--|
| 首页新闻资讯政策法         | 规 招标核准 :     | 公告公示 统一入口     | 信息服务 | 专家库 孓                   | 这易监管                    | 服务指南 | 政民互动                    | 关于中心                                               |  |
| ▶2〕 办事引导          | 。下载专区        | 业务咨询电话        |      |                         |                         |      |                         |                                                    |  |
| ♠ 首页 > 服务指南 > 下载  | 传区           |               |      |                         |                         |      |                         |                                                    |  |
| □ 资料专区 □ 驱动专区     | 📩 标书工具专      | X             |      |                         |                         |      |                         |                                                    |  |
| ☑ 驱动下载            | >            |               |      | >                       |                         |      |                         |                                                    |  |
| 父易半台身份认证视题动下载     |              | 其他相关辅助工具下载    |      |                         |                         |      |                         |                                                    |  |
|                   |              |               |      |                         |                         |      |                         |                                                    |  |
|                   |              |               |      |                         |                         |      |                         |                                                    |  |
|                   |              |               |      |                         |                         |      |                         |                                                    |  |

北京市公共资源交易服务平台-下载专区-驱动专区-驱动下载页面

▶ 新驱动安装包名称:

【房建市政、园林绿化、交通、水利、勘察设计、铁路、民航、 军队、其他行业】北京市公共资源交易统一驱动安装程序(新驱动)。----适用 2023 年 6 月 5 日 0 时后入场通过项目;

▶ 旧驱动安装包名称:

【房建市政、园林绿化、交通、水利、勘察设计、铁路、民航、 军队、其他行业】旧驱动安装程序(旧驱动)。----适用 2023 年 6 月 5 日 0 时前入场通过项目;

步骤 3: 安装锁驱动前,需要要关闭 IE 浏览器、杀毒软件、电脑管家、桌面助手和与综合交易系统无关的证书助手,然后右键安装 包以**管理员**身份运行。运行驱动安装程序,按安装提示安装驱动。如 下图:

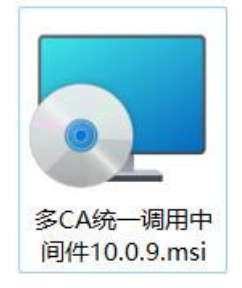

多 CA 统一调用中间件安装包

| ↓ 交易中心多CA统一调用中间件                                                 | -                 | - [         | ×             |
|------------------------------------------------------------------|-------------------|-------------|---------------|
| 欢迎使用 交易中心多CA统一调用中间件                                              | 安装向导              |             | 5             |
| 安装程序将引导您完成在您的计算机上安装 交易中心多CA                                      | ¥统一调用中间           | 刚件 所需       | 雷的步骤。         |
| 警告:本计算机程序受著作权法和国际条约保护。如未经<br>或其中任何部分),将受到严厉的民事及刑事制裁,并将在<br>度的起诉。 | 授权而擅自复<br>E法律许可的范 | 制或传播<br>通内受 | 番本程序(<br>到最大程 |
| < 上一步(B)                                                         | 下一步(N) >          |             | 取消            |
| 安装向导                                                             |                   |             |               |

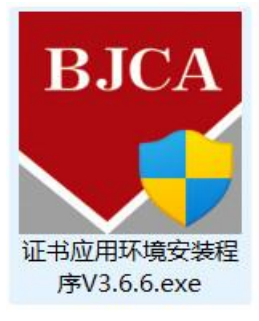

北京 CA 驱动安装包

| 🌄 证书应用环境 V3.6.6 安装                       |                       | <u> </u> |               | ×    |
|------------------------------------------|-----------------------|----------|---------------|------|
| <b>安装向导</b><br>证书应用环境安装                  |                       |          |               | BJCA |
| 请选择您要执行的操作,并点击『下                         | (円步(№)』維续             |          |               |      |
| www.bjca.org.cn                          |                       | 下一步(11); | •) <b>取</b> 消 | 肖(C) |
| <br>北京 C.                                | A 驱动安装向导              |          |               |      |
| GN<br>S<br>颐信                            | 13000_YX_<br>etup.exe |          |               |      |
| 🕑 安装 - GM3000中间件(YXCA)                   |                       | 1        |               | ×    |
| <b>选择目标位置</b><br>您想将 GM3000中间件(YXCA) 安装在 | E什么地方 <b>?</b>        |          |               |      |
|                                          | ]件(YXCA) 到下           | 列文件夹中。   |               |      |
| 单击"下一步"继续。如果您想选择                         | 释其它文件夹,单              | 铀"浏览"。   |               |      |
| C:\Program Files (x86)\GM3000(Y          | YXCA)                 |          | 浏览(R)         |      |
|                                          |                       |          |               |      |
| 至少需要有 13.9 MB 的可用磁盘空                     | 间。                    |          |               |      |
|                                          | < 上一步(B)              | 下一步(N) > | 取             | 消    |

颐信 CA 驱动安装向导

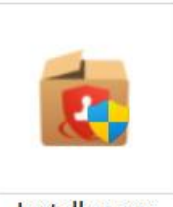

Installer.exe 金格电子签章驱动安装包

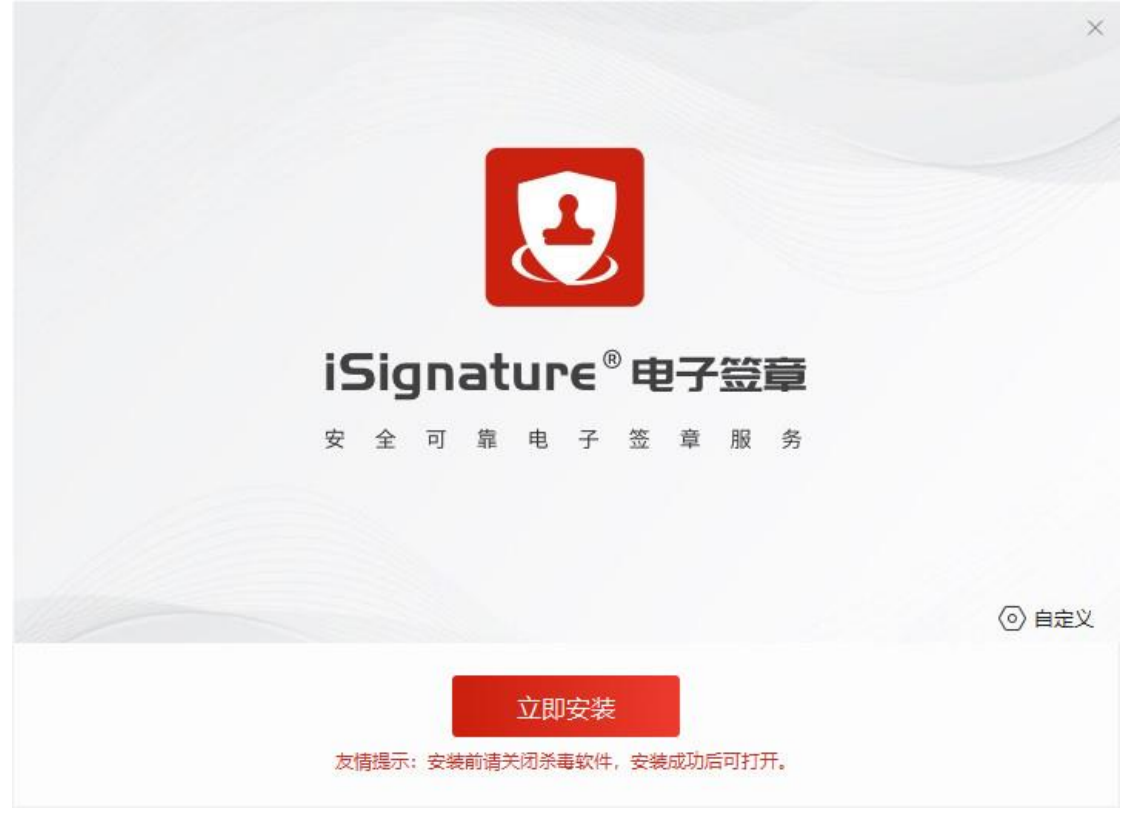

金格电子签章驱动安装向导

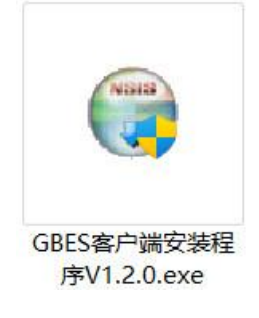

GBES 驱动安装包

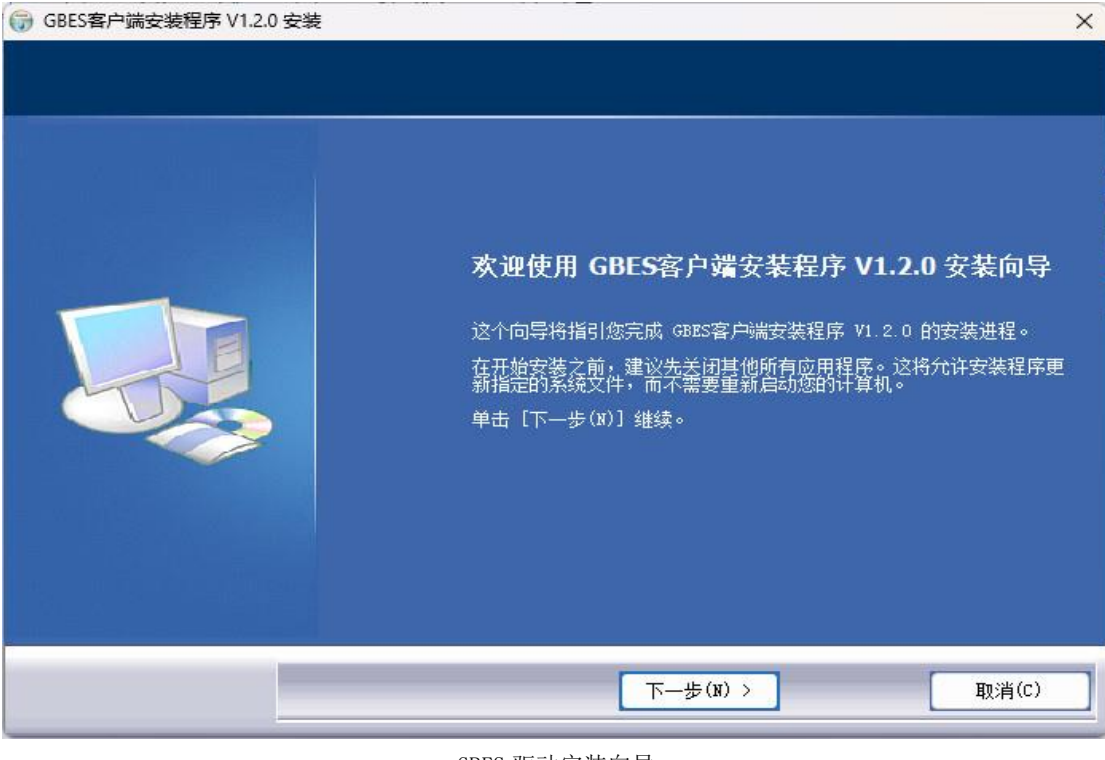

GBES 驱动安装向导

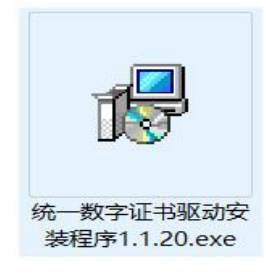

统一数字证书驱动安装包

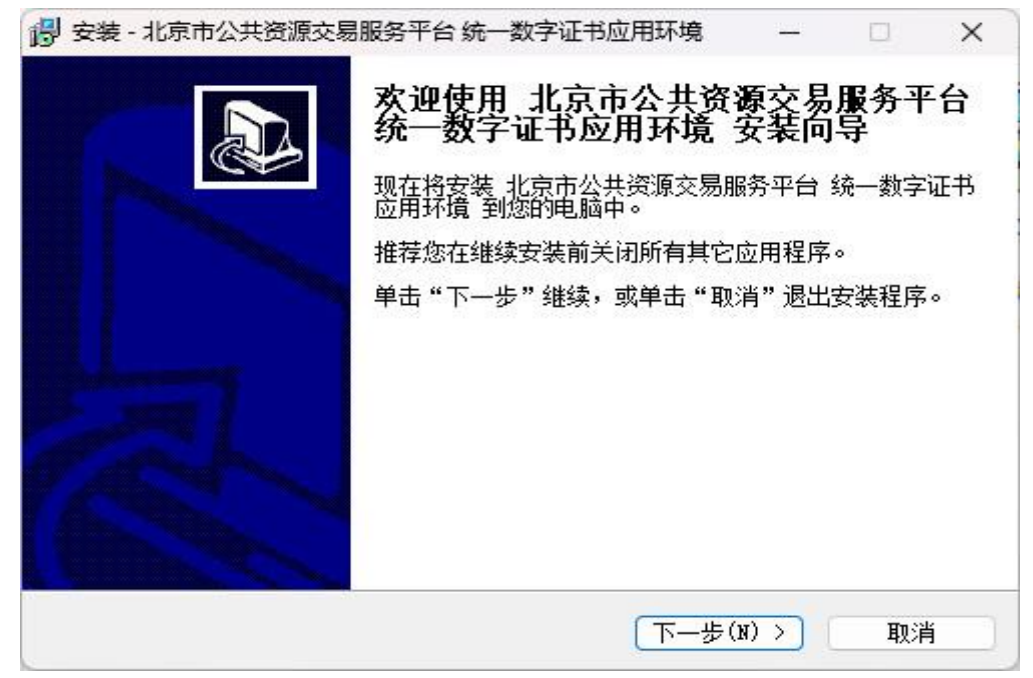

统一数字证书驱动安装向导